# Admin Settings Overview

## **Reflection Settings**

User Role Requirements: Administrator Location of Settings: Manager > Organization Settings

#### Note Label:

This controls the Label name at the Claim/Activity level as seen in both Student and Admin views. Most often this is labeled as the "Reflection".

#### Note Instructions:

These instructions display beneath the Note text box just beneath the note label (i.e. Reflection) and are used to explain to your users how to use the text box.

| You can provide the o<br>If you have been instr | lates/date ran<br>ructed to prov | ige in t<br>ide on | he Descript<br>e entry per o | ion section at t<br>date please do | top of this page. |      |  |
|-------------------------------------------------|----------------------------------|--------------------|------------------------------|------------------------------------|-------------------|------|--|
| Date                                            | Hours                            |                    | Minutes                      |                                    |                   |      |  |
| <b></b>                                         | 00                               | \$                 | 00                           | \$                                 |                   |      |  |
| Reflections                                     |                                  |                    |                              |                                    |                   | <br> |  |
|                                                 |                                  |                    |                              |                                    |                   |      |  |
|                                                 |                                  |                    |                              |                                    |                   |      |  |

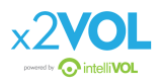

#### Require Note:

As an x2VOL Administrator, you have the ability to require users to populate the Note text box by selecting either True/False.

By selecting **True**, the user will be required to type text into the Note text box before they are able to submit hours. If, the user fails to populate the Note text box, they will receive an error message indicating they are required to do so prior to submitting.

By selecting **False**, the user will be able to proceed with submitting their hours without having to enter text into the Note text box.

| Red | quire Note |   |
|-----|------------|---|
|     | None       |   |
| ~   | True       | 5 |
|     | False      |   |

#### Save:

After making your selections in order to persist your changes you must click the save button located at the bottom right of the page. You can do this after each change you make (i.e. one by one) or after making multiple setting changes.

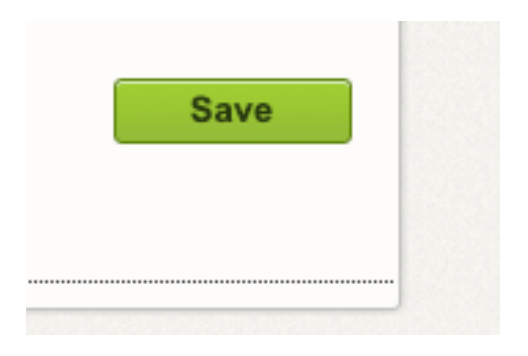

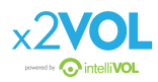

### Student View:

|                                                                                                    | act                                                     |                                                                                                    |                                      | Verification<br>The contact specified here will receive a                                                                                     |         |
|----------------------------------------------------------------------------------------------------|---------------------------------------------------------|----------------------------------------------------------------------------------------------------|--------------------------------------|----------------------------------------------------------------------------------------------------|---------|
| Name                                                                                                    |                                                         |                                                                                                    |                                      | verification request through the email<br>address you've provided. The contact will                                                           |         |
| Phone                                                                                                    |                                                         |                                                                                                    |                                      | verify that the service hours claimed for this event are accurate. (Remember that this                                                        |         |
| Email Address                                                                                                    |                                                         |                                                                                                    |                                      | information may also be audited.)                                                                                                    |         |
| Claim Hours<br>If you volunteered<br>You can provide the second second seco | (Date that yo<br>multiple days f<br>he dates/date ra    | ou performed the store the store the same activity, plange in the Description                                                                                                    | service.)<br>lease enter the TOTA    | L amount of hours and select the most recent date volunteered.                                                                                |         |
| Date                                                                                                    | Hours                                                   | Minutes                                                                                                    | te please do so.                     | Note Text Box                                                                                                    |         |
| Tyou have been i                                                                                                    | Hours<br>00                                             | wide one entry per da<br>Minutes<br>↓ 00                                                                                                    | <ul> <li>te please do so.</li> </ul> | Note Text Box                                                                                                    | uctions |
| Please explain w<br>admissions office                                                                                                    | hours<br>Hours<br>00<br>vhat you learn<br>ers to review | Minutes          Image: state of the state of the state of th | e please do so.                      | Note Text Box<br>Note Instr<br>will be displayed on your Official Service Transcript™ for co<br>ensure your response is a quality reflection. | uctions |

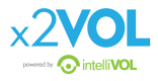